## 组织文件

完成文件的备份后,加上"家庭旅游"或"运动会"等标签加以编排。 这不仅对刻录光盘有用,而且对查看文件也有用。

- 1双击 Everio MediaBrowser 图标。
- 随附软件启动。

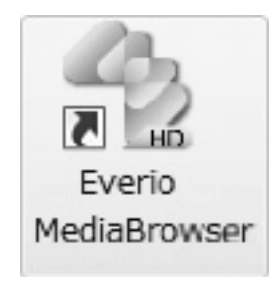

2 显示待编排文件的月份。

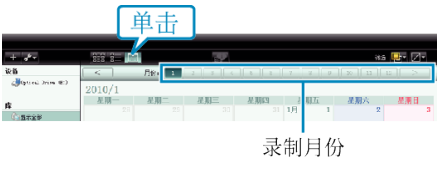

3 创建用户列表。

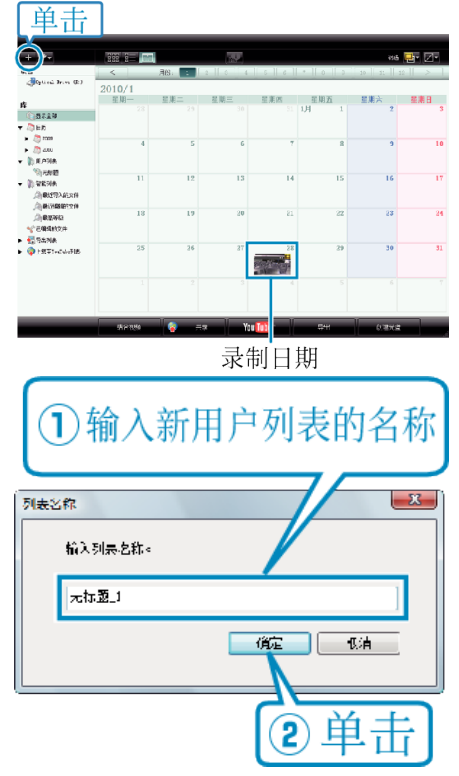

- 在用户列表库中加上新的用户列表。
- 4 单击录制日。
- 显示该日录制的文件的缩略图。
- 5 把文件登录到已经创建的用户列表上。

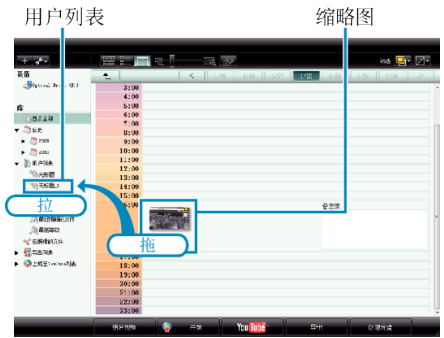

确定视频或静像: -

- •您可以用画面右上角的"选择"菜单选择文件。
- 查看缩略图右上角的视频/静像图标。

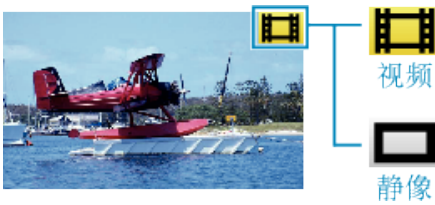

注:

• 如果您在使用随附软件 Everio MediaBrowser 时遇到问题,请洽询"Pixela 用户支持中心"。